**Student Portal - Samarth Docs** https://mu.samarth.edu.in/index.php/site/login

# Mumbai University Admission - Step by **Step Registration process**

https://www.youtube.com/watch?v=-dJe3K0tTFw

Link Student ABC Account https://www.youtube.com/watch?v=uhGgBSZDRQo

UG| MUMBAI UNIVERSITY| SAMARTH PORTAL| **EXAM FORM| FOR STUDENT** 

https://www.youtube.com/watch?v=G96VzJY\_AcM

**ATKT Examination Forms | Mumbai** University | Samarth Portal | Student login | Step by Step Process |

https://www.youtube.com/watch?v=K8Jhh7XN-dQ

# ACADEMIC BANK OF CREDIT (ABC ID) (COMPULSORY TO ALL STUDENTS)

Academic Bank of Credits has been established on the lines of the National Academic Depository (NAD), in the sense, NAD is the backbone of ABC, where the students' academic data are held and academic awards are stored (i.e. storehouse of academic awards). Despite the fact that ABC enables students to register or commence credit transfer, the final outcomes of credit redemption and issuance of certificates, as well as the compilation of award records, are administered by academic institutions via the NAD Platform. Hence being the owner of academic awards, Academic Institutions must mandatorily register themselves under ABC via NAD

### Visit - https://www.abc.gov.in/

Watch Video Tutorial

OR

### https://www.youtube.com/watch?v=Gw3DUHaJg1c

<u>NOTE</u> :- TAKE NOTE THAT AS PER CENTRAL GOVT & UNIVERSITY OF MUMBAI THIS PROCESS IS COMPULSORY TO ALL OR ELSE YOUR RESULT WILL BE HELD AND DISCIPLINARY ACTION WILL BE TAKE TAKEN BY UNIVERSITY AGAINST YOU

FOR THIS PROCESS YOUR AADHAR CARD HAS UPDATED AND LINKED WITH YOUR MOBILE NUMBER THEN ONLY FOLLOW THE NEXT PROCEDURE OR ELSE BEFORE THE SAME YOU HAVE TO UPDATE YOUR AADHAR CARD WITH MOBILE NUMBER, EMAIL & DATE OF BIRTH.

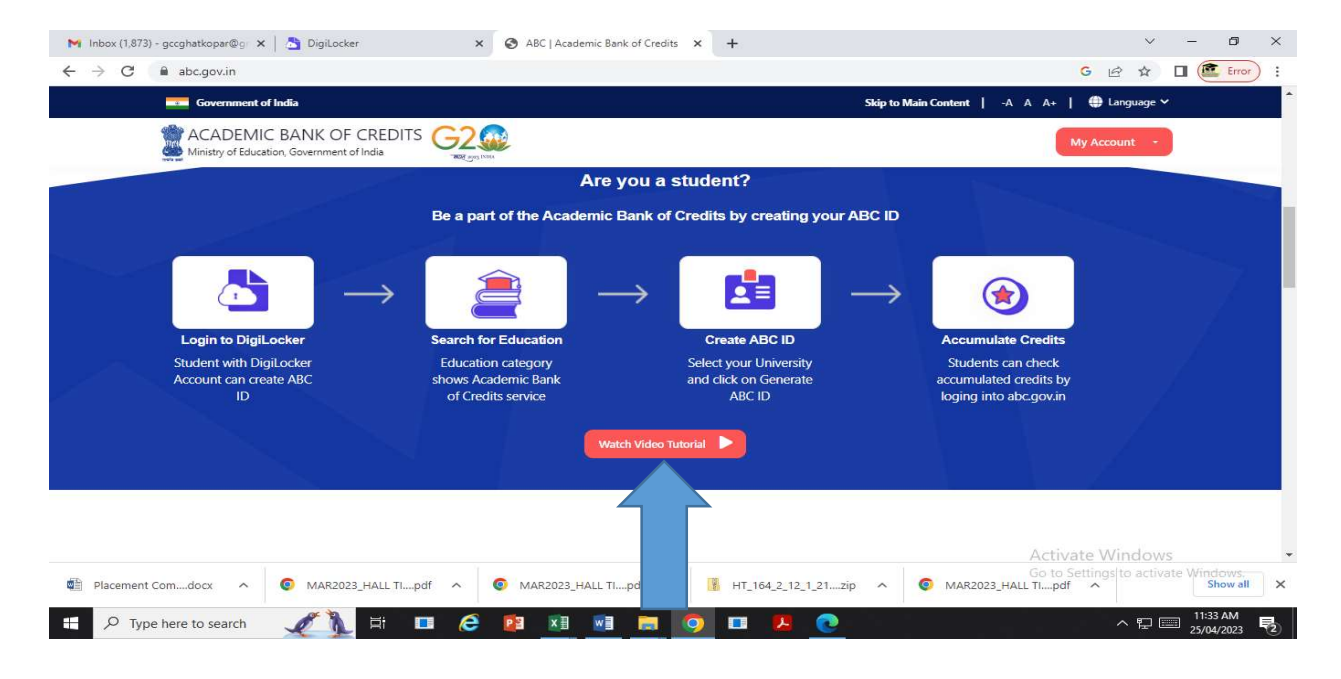

### SEARCH ON GOOGLE – DIGILOCKER

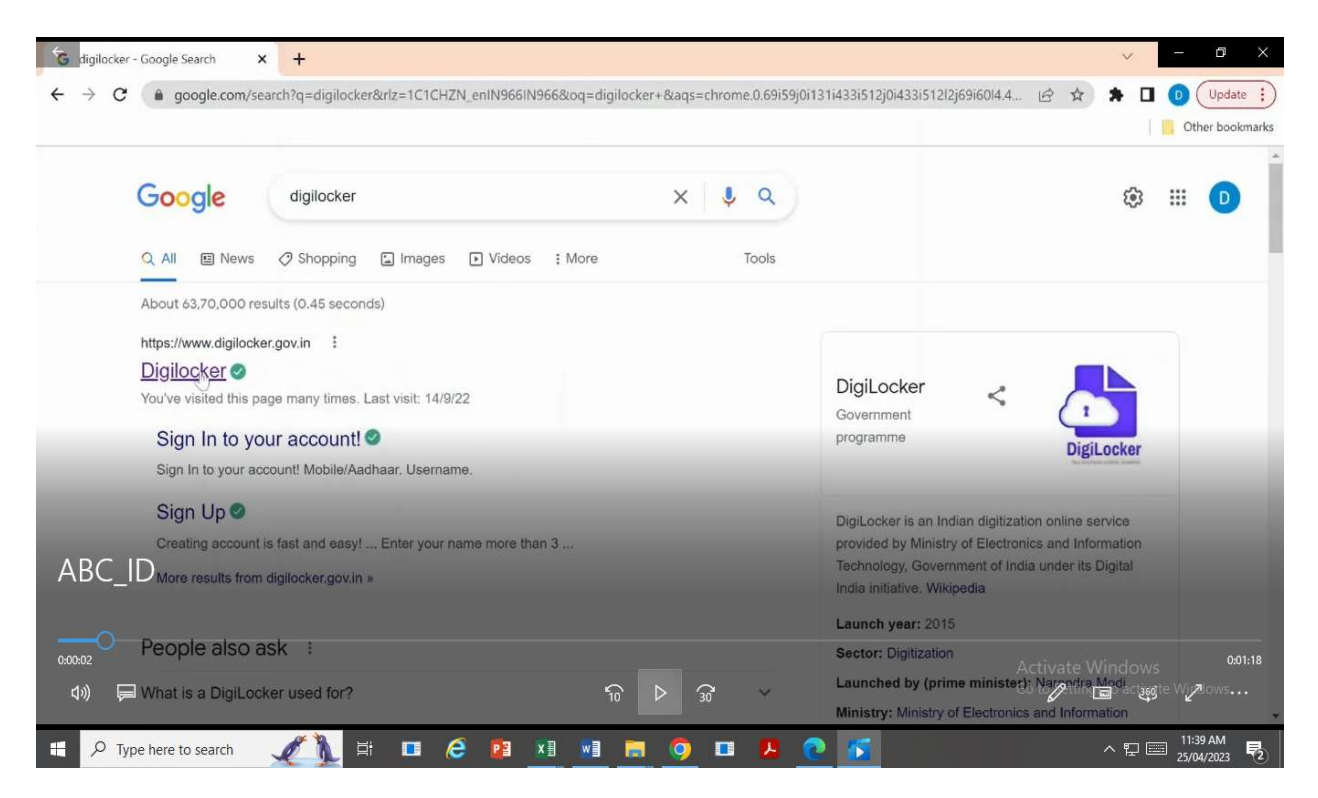

#### OR GO TO

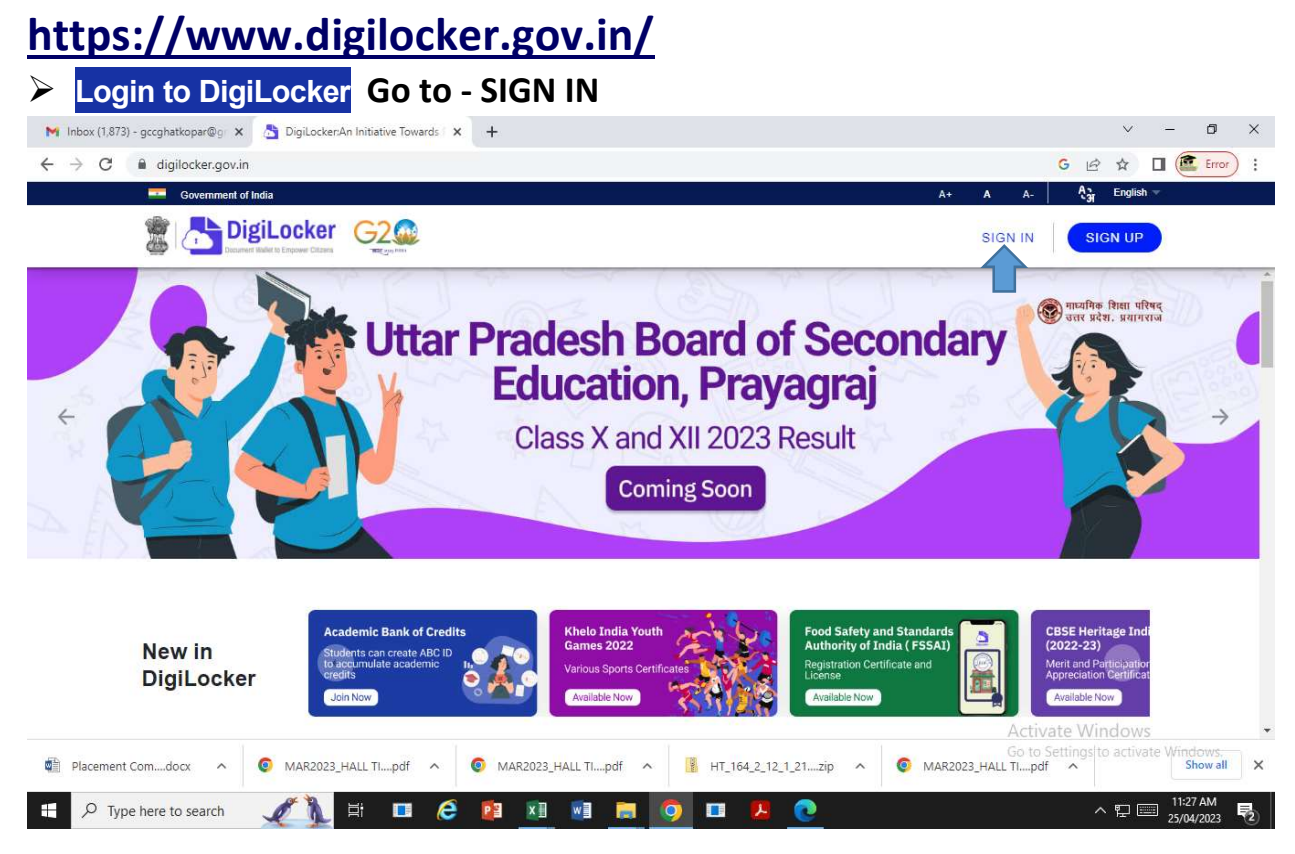

| Inbox (1,873) - gccghatkopar@gr × ▲ DigiLocker     ← → C ▲ accounts.digilocker.gov.in/signin/username_l | × +<br>gin/6cb31df5f2f4bf706f68bd2bad6f8c70en       | ~ - 0 ×<br>% G 🖻 ☆ 🖬 🙋 Error) :: |
|----------------------------------------------------------------------------------------------------|-----------------------------------------------------|----------------------------------|
|                                                                                                    |                                                     |                                  |
|                                                                                                    | Sign In to your account!<br>Mobile Aadhaar/Username |                                  |
|                                                                                                    | Aadhaar/Username*                                   |                                  |
|                                                                                                    | Forgot security PIN?<br>Sign In                     |                                  |
|                                                                                                    | Do not have an account? Sign Up                     |                                  |
|                                                                                                    |                                                     | Activate Windows                 |

- > TYPE YOUR AADHAAR/USERNAME (IF YOU HAVE)
- > TYPE 6 DIGIT SECURITY PIN (IF YOU REMIND OR IF YOU HAVE)
- > IF FORGOT OR NOT HAVE THEN CLICK ON Forgot security PIN?
- > In Forgot security PIN AGAIN YOU HAVE TO INPUT AADHAR CARD NUMBER DETAIL
- In <u>Forgot security PIN</u> YOU HAVE TO VERIFY YOUR DATE OF BIRTH (IT SHOULD BE MENTIONED ON YOUR AADHAR CARD – DAY/MONTH/YEAR)
- In Forgot security PIN AFTER THE DETAIL CLICK ON NEXT
- DigiLocker has sent you an OTP to your registered mobile (xxxxxXXXX) and registered email (XXXX\*\*\*\*@gmail.com) WHICH WILL BE AVAILABLE FOR 10 MIN ONLY
- > AFTRE INPUTTING OTP DIGILOCKER WILL BE PERMITTED TO SET SECURITY PIN (06 DIGIT)
- > THEN AGAIN GO TO Aadhaar/Username & PROCESS ABOVE WITH YOUR NEW SECURITY PIN
- > GO TO ACADEMIC BANK CREDIT/ABC ID CARD

Get your document by entering the required details

Name (as per Aadhaar) xxxxxxxxxxxxxxxx Date of Birth xx-xx-xxxx Gender xxxxxx

Select your University and click on Generate ABC ID

Institutions Type Select Institutions Type

Institutions Type

College
NONE
Skill
University
Cancel
OK

### Select – Institution Type – <u>University</u> & click on <u>OK</u>

Then Institution Name – <u>University of Mumbai</u>

### 

I provide my consent to DigiLocker to share my details with the Issuers for the purpose of fetching my documents.

| Ministry of I                             | C BANK OF CREDITS<br>Education, Government of In | dia                                         |
|-------------------------------------------|--------------------------------------------------|---------------------------------------------|
| Name<br>Date of Birth<br>Gender<br>ABC ID | Female<br>588020065434                           |                                             |
|                                           |                                                  | Digitally signed on 12/10/2022 10:30:08 IST |

- DOWNLOAD THE SAME & TAKE A PRINTOUT (ABC ID ON PRINTOUT SHOULD BE READABLE)
- SUBMIT THE SAID PRINTOUT IN COLLEGE OFFICE ALONGWITH MENTIONING YOUR CLASS & STUDENT ID NUMBER

**BY ORDER** 

## **SAMPLE**

## CLASS :- XXXXXXXXXXX STUDENT UID :- XXXX (4 DIGIT NUMBER AVAILABLE ON YOUR FEE RECEIPT AS WELL AS ON YOUR PREVIOUS RESULT)

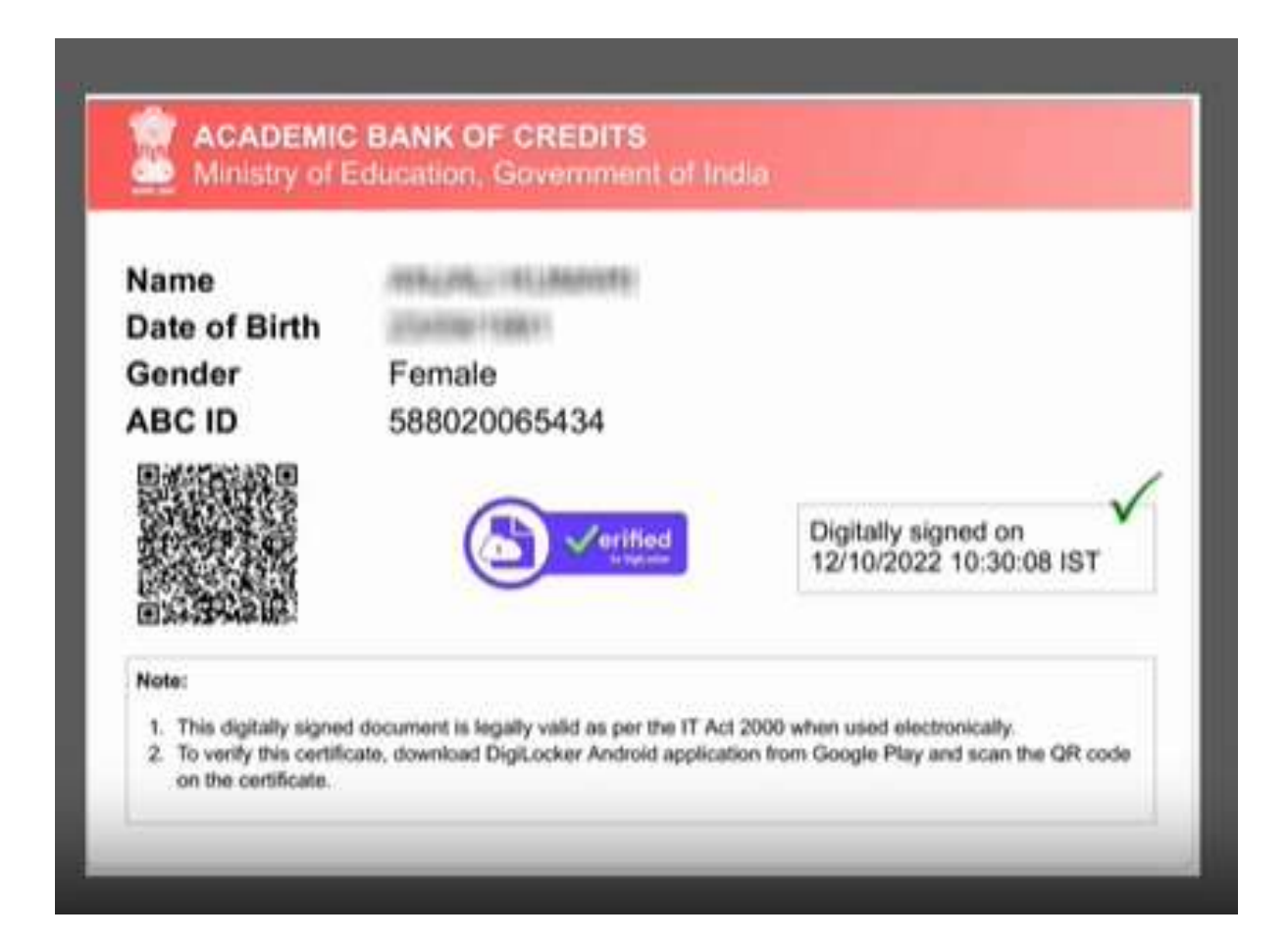